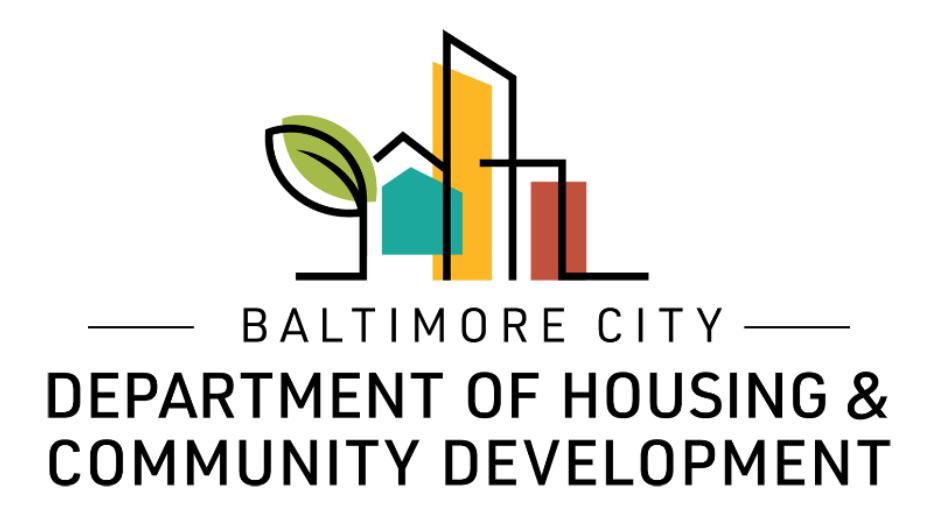

### ePermits Application How to apply for a Temporary Event Permit

© Created by Baltimore City Department of Housing & Community Development

### 1. Click on "Add Application".

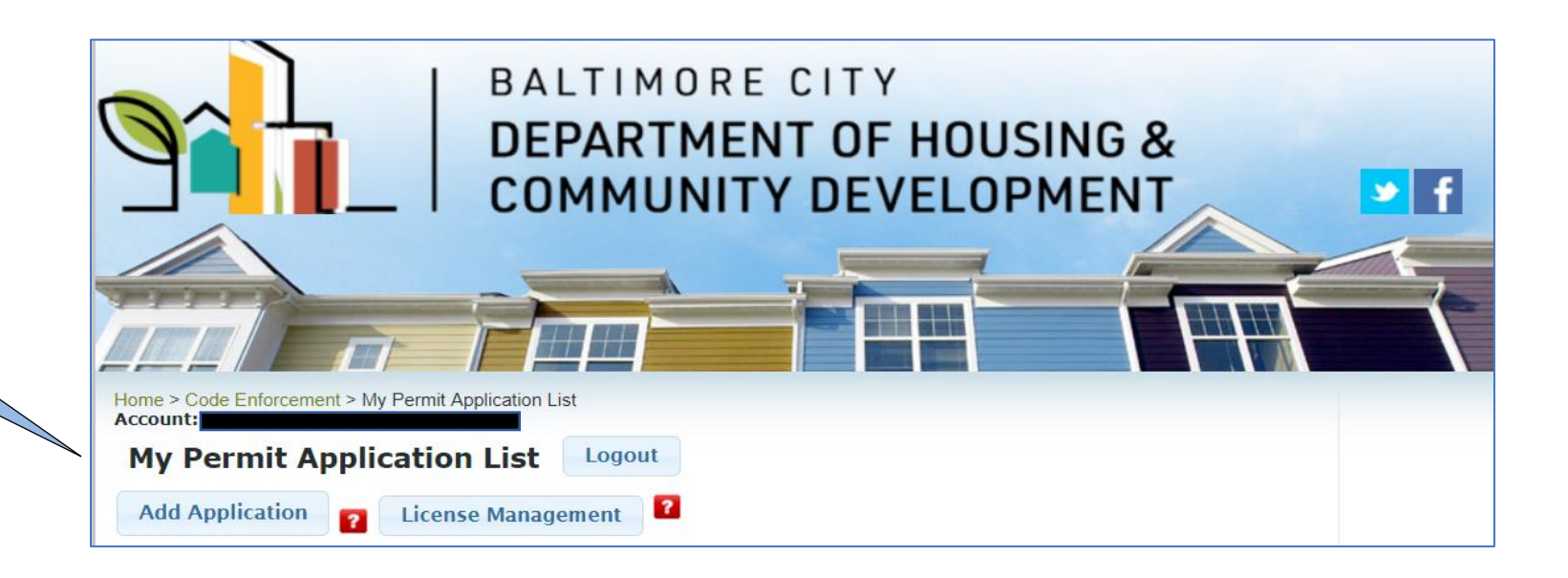

## 2. Acknowledge statement.

Common renovation activities like sanding, cutting and demolition can create hazardous lead dust and chips by disturbing leadbased paint, which can be harmful to adults and children. To protect against this risk, the Environmental Protection Agency (EPA) issued the Renovation, Repair and Painting Rule (RRP Rule) that became effective on April 22, 2010. I understand that to comply with federal law any renovation, repair and painting work that disturbs lead-based paint in homes, child care facilities, and kindergartens built before 1978 must use certified renovators who follow specific work practices to prevent lead contamination. For more information go to the EPA website (https://www.epa.gov/lead) or call the National Lead Information Center at 1-800-424-LEAD.  Complete "Project Information" section.
Project Name and Your
Role are mandatory fields.

2. Complete "Property Owner Information" section. Note: this information is for the legal owner of the property, <u>NOT</u> the lessee/tenant.

If the property owner is a business, complete this section of the form naming a contact person for the property owner.

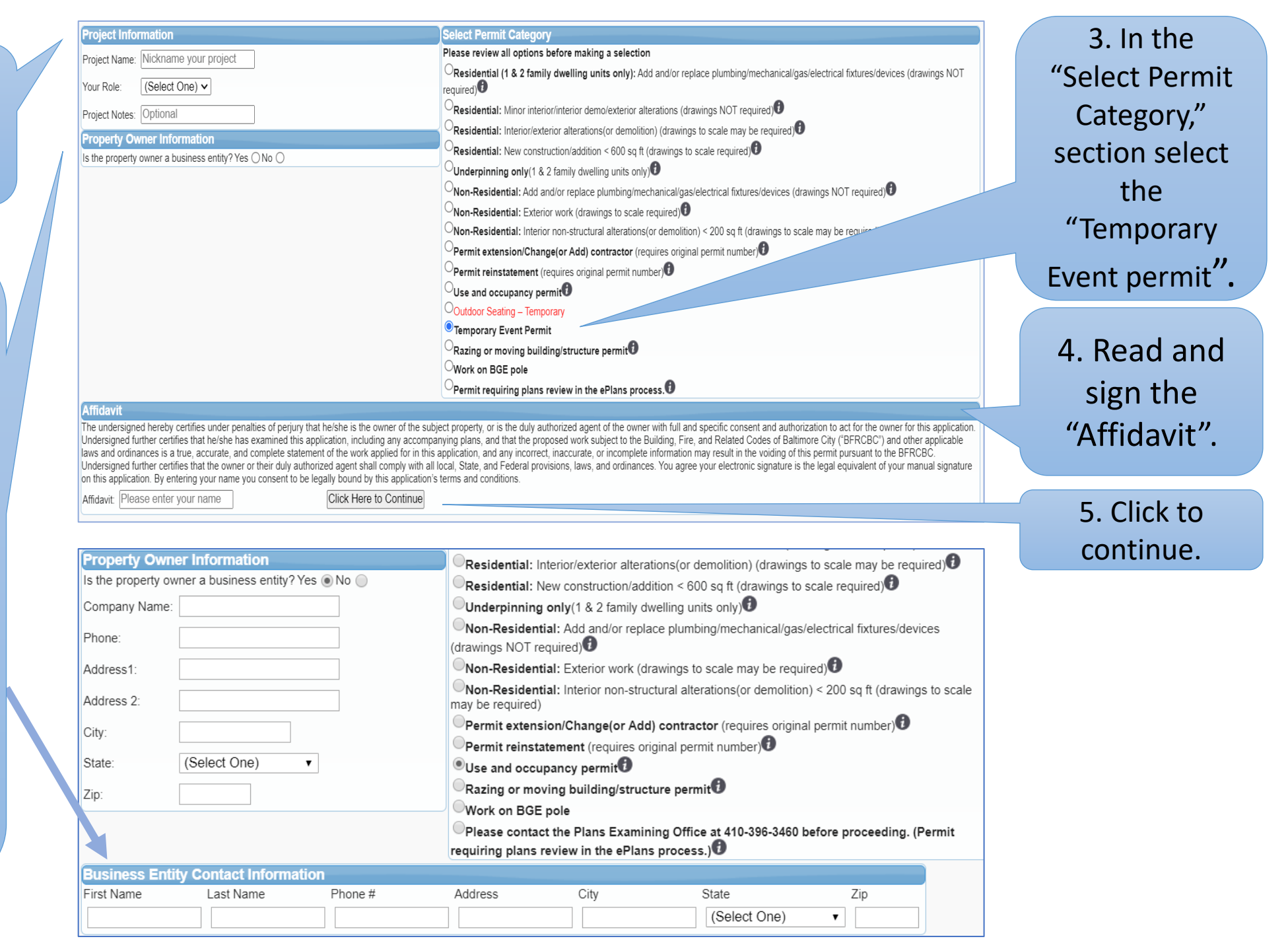

| ion                                |  |  |  |  |  |  |
|------------------------------------|--|--|--|--|--|--|
| Event Information/Property Address |  |  |  |  |  |  |
| Please answer all questions.       |  |  |  |  |  |  |
| Click Here To Enter Permit Address |  |  |  |  |  |  |
|                                    |  |  |  |  |  |  |
|                                    |  |  |  |  |  |  |
|                                    |  |  |  |  |  |  |
| bmit                               |  |  |  |  |  |  |
|                                    |  |  |  |  |  |  |
|                                    |  |  |  |  |  |  |

1. Click to

enter the

address

where the

event will

take place.

| Plea<br>House<br>Stree | ease Enter A<br>se/Building #<br>eet # Only | ddress<br>Dir Street Name Street<br>Street Name         | eet Type Unit/A   | Apt Num                      |                   | 1. Select the '<br>from th                                         | "Existing Property Use"<br>ne dropdown list. |  |
|------------------------|---------------------------------------------|---------------------------------------------------------|-------------------|------------------------------|-------------------|--------------------------------------------------------------------|----------------------------------------------|--|
| Exis                   | isting Prope                                | erty Use                                                |                   |                              |                   |                                                                    |                                              |  |
| (Se                    | elect One)                                  |                                                         |                   | ~                            |                   | 2 Fatantha aver                                                    |                                              |  |
| Plea                   | ease Enter D                                | Detailed Description of the Event a                     | nd the Name of    | f the                        |                   | 2. Enter the even                                                  | t details. If the event is                   |  |
| Nor                    | onprofit/Cha                                | ritable/Religious Organization                          |                   |                              |                   | hosted by a nor                                                    | nprofit, charitable, or                      |  |
| Plea                   | ease key in o                               | detailed permit description.                            |                   |                              | re                | religious organization also enter their name<br>in the description |                                              |  |
| Plea                   | ease Enter Y                                | 'our Notes                                              |                   |                              |                   |                                                                    |                                              |  |
| Opt                    | otional                                     |                                                         |                   |                              |                   |                                                                    |                                              |  |
|                        |                                             |                                                         |                   |                              | <u>_</u>          |                                                                    |                                              |  |
| "Save."                | Save Cl                                     | ose                                                     |                   |                              |                   |                                                                    |                                              |  |
|                        |                                             |                                                         |                   |                              |                   |                                                                    |                                              |  |
|                        |                                             | Back Logout                                             | Proj              | ect Name:TEMP                |                   |                                                                    | 6. Enter the event                           |  |
| 4. Select the "Eve     | ent                                         | - Step 1                                                |                   | Step 2                       | <b>D</b> Ste      | ep 3                                                               | date & times and the                         |  |
| Type," and enter t     | the                                         | Permit Information                                      |                   | Building Informaton          | <b>O</b> Contr    | ractors Information                                                | number of                                    |  |
| "Event Area" in        | n                                           |                                                         |                   |                              |                   |                                                                    | days/weeks of the                            |  |
| causes fast and t      | tha                                         | Event Information/Pro                                   | operty Add        | Iress 김                      |                   |                                                                    | avent Events are a                           |  |
| square leet, and t     | the                                         | Please answer all questions.                            |                   |                              |                   |                                                                    | event. Events are a                          |  |
| "Event Term."          |                                             | Property Address & Work                                 | Description:1     | HOME ST (click to edit)      |                   |                                                                    | maximum of 180                               |  |
|                        |                                             | Event Type                                              | Event Area(sq ft) | Event Term                   |                   |                                                                    | davs                                         |  |
|                        |                                             | (Select One)                                            |                   | ⊖ Short Term(                | Annual            |                                                                    | uays.                                        |  |
|                        |                                             | Adding any tent/stucture? Yes C                         | NoO               | Event From Date              | Time              |                                                                    |                                              |  |
| 5. Enter "Yes"         |                                             | Adding any electrical work? Yes C<br>Indoor Only? Yes C |                   |                              |                   |                                                                    |                                              |  |
| or "No" for            |                                             | Fund Rasing? Yes C                                      | No O              | Event To Date                | lime              |                                                                    |                                              |  |
|                        |                                             | Serve Food? Yes C                                       |                   | Time Frame(by days or weeks) | Days or Weeks     |                                                                    |                                              |  |
| each question.         |                                             | Is For Profit? Yes C                                    | No                |                              | O Day(s) O Week(s | s)                                                                 | 7. Click "Next."                             |  |
|                        |                                             |                                                         |                   |                              |                   |                                                                    |                                              |  |
|                        |                                             |                                                         |                   |                              |                   |                                                                    |                                              |  |
|                        |                                             |                                                         |                   | Previou                      | ıs Next           | t Submit                                                           |                                              |  |

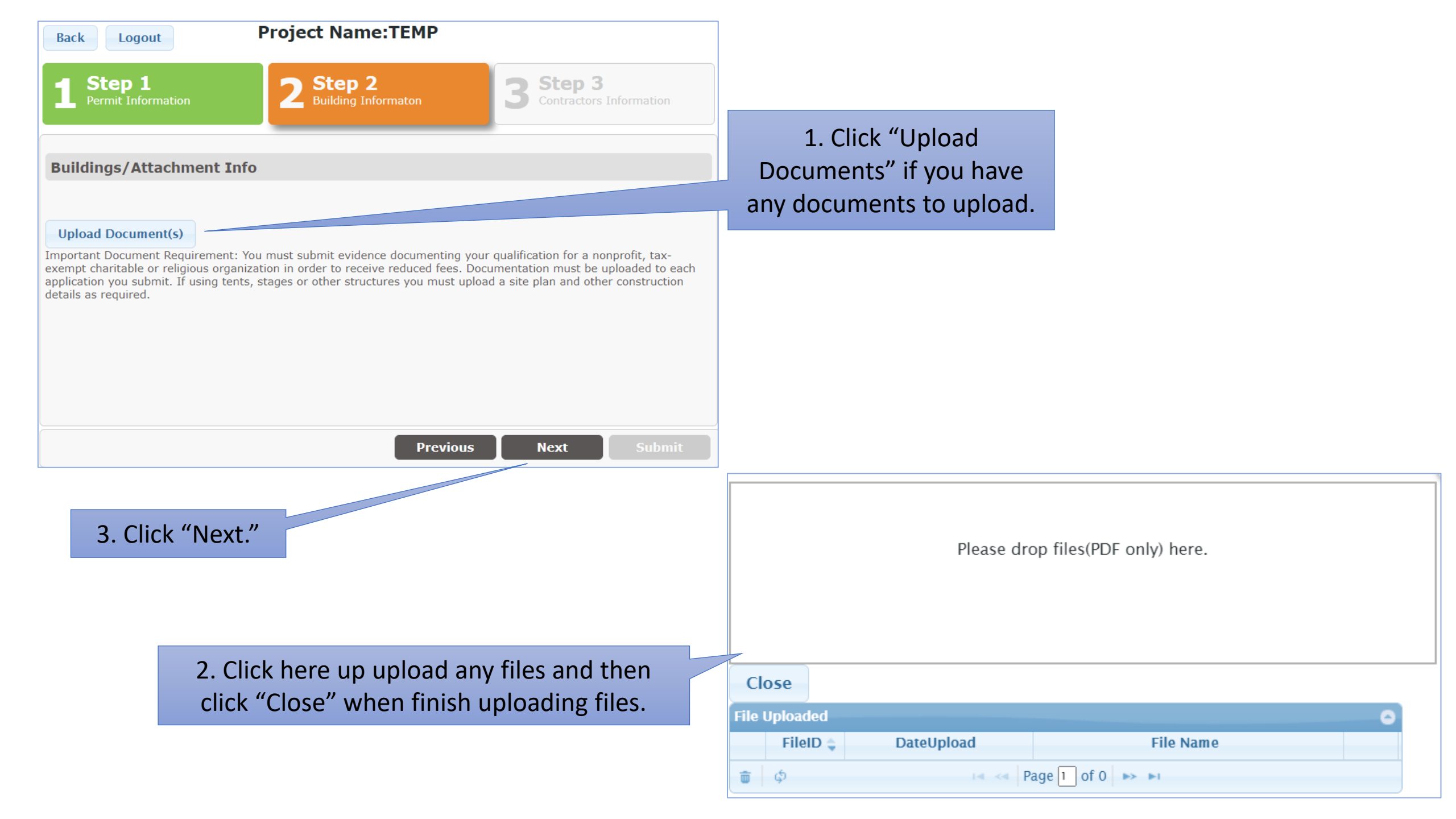

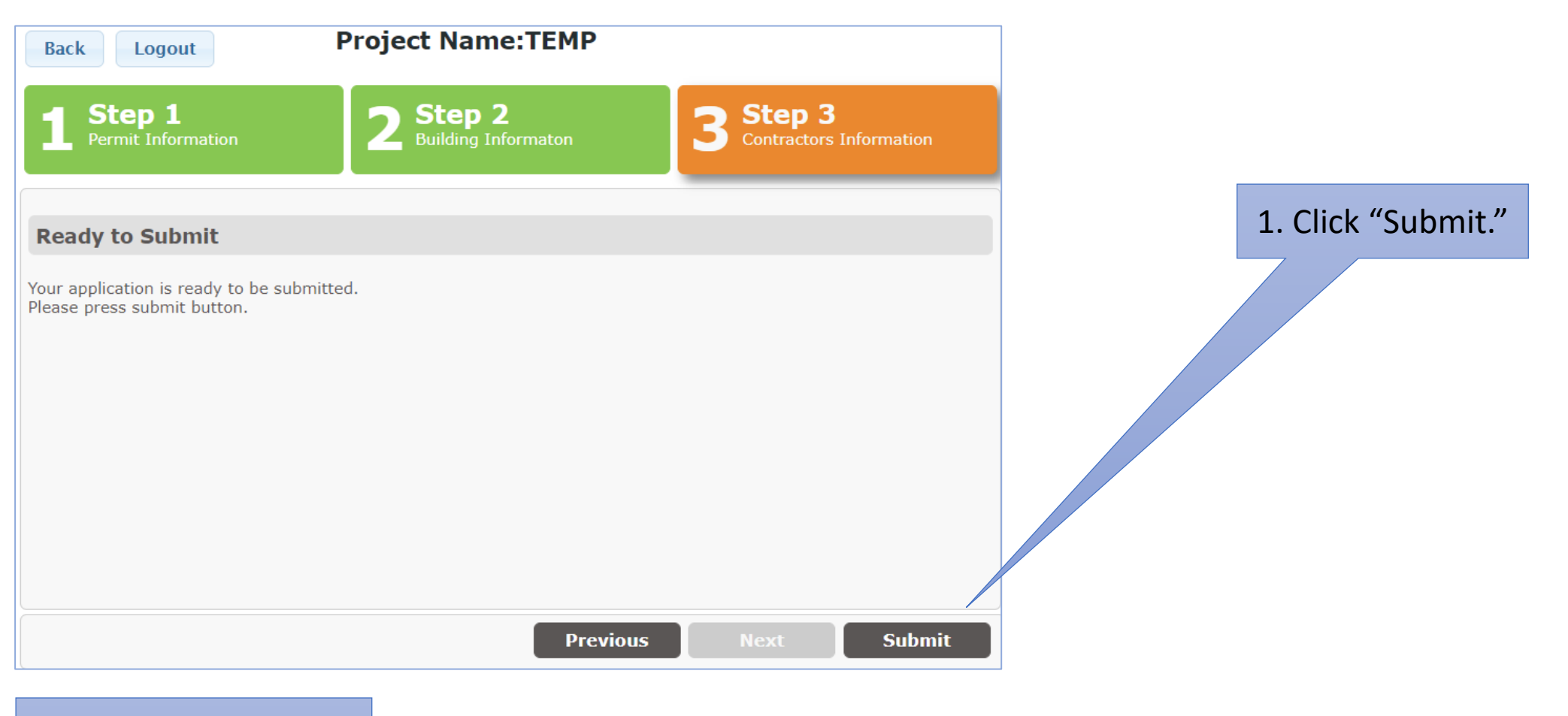

 Review your permit description. If acceptable, click "Submit." Click
"Cancel" if you need to make changes.

#### Your Permit Application Description:

TEMPORARY EVENT.

Submit Cancel

#### **Important Notes:**

Thank you for using Baltimore City ePermits system. After submission, you will receive an email indicating that your permit is ready for payment, or a message from staff requesting more information, within one business day.

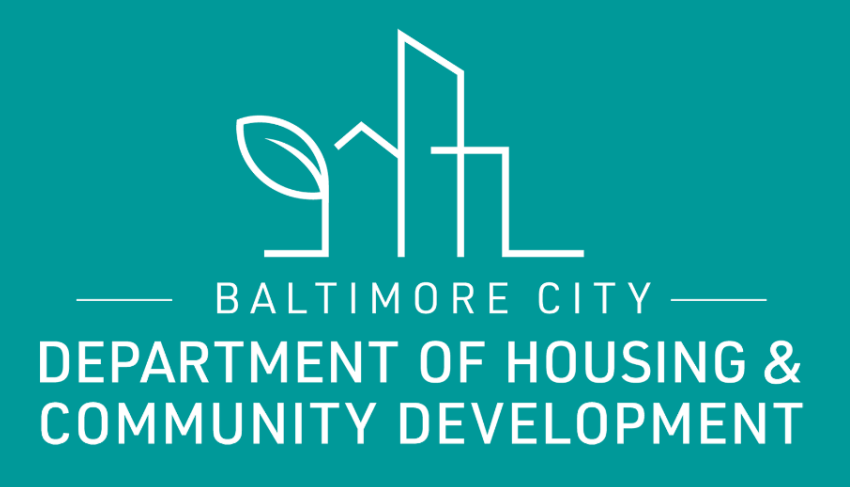

# **THANKS!**

🕑 F 💽 @BmoreDhcd